# Verlustliste Österreich-Ungarn Die ersten drei Einträge

Dr. Jesper Zedlitz

Verein für Computergenealogie

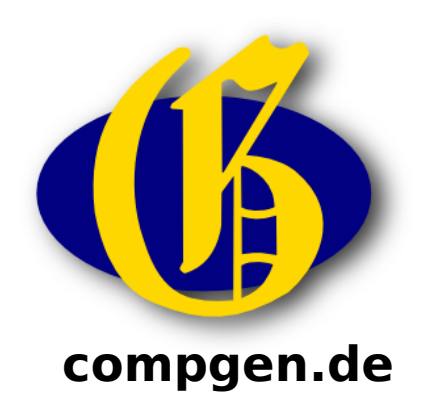

#### Nachdem Sie

### http://des.genealogy.net/wk1ou/start/edit

## angesteuert und sich angemeldet haben, wird ein

### Bild ähnlich wie dieses erscheinen...

| G G des.ge                                                                                    | nealogy.net/ou1wk/s                                                                                      | cans/021_19                                                                                                    |                                                                        |                                      |                         |                            | \$                    |
|-----------------------------------------------------------------------------------------------|----------------------------------------------------------------------------------------------------|----------------------------------------------------------------------------------------------------|------------------------------------------------------------------------|--------------------------------------|-------------------------|----------------------------|-----------------------|
| Zum Projekt 👻                                                                                 | WORK                                                                                                    | Y                                                                                                    |                                                                        | - 100%                               | + 4                     | •                          |                       |
|                                                                                               |                                                                                                    |                                                                                                    | -                                                                      |                                      | h                       |                            | 19                    |
| Janku H<br>Schön<br>Janna E<br>Janoska,<br>Janoska,<br>Janoska<br>Strasc<br>Jantsch<br>Gablor | Rudolf, In<br>perg, Jan<br>mil, Gefr.<br>Jäg., FJ<br>lois, Inft.<br>hin, 1891,<br>Franz, Ge<br>nz, Johan | oft., IR. Nr.<br>auschendorf,<br>IR. Nr. 84,<br>B. Nr. 29, ve<br>IR. Nr. 11, 4<br>tot.<br>ofrTitKorp.,<br>nnesberg, ve | 93, 6.<br>1881, ve<br>verw.*)<br>rw.*)<br>4. Komp.<br>IR. Nr.<br>rw.*) | Komp.,<br>erw.<br>, Böhme<br>94, 15. | Mähr<br>n Schü<br>Komp. | en, M<br>ittenho<br>, Böhn | ähr.<br>ofen,<br>nen, |
| Jantsch<br>Jantsch<br>Weißb                                                                   | Gustav, E<br>Oskar, Ko<br>ach, 1891                                                                      | rsRes., IR. N<br>orp., IR. Nr. 9<br>, verw., Ges                                                                       | lr. 94, 9.<br>94, 1. Ko<br>ichtsschu                                   | Komp.,<br>omp., Bö<br>uß.            | tot.*)<br>hmen,         | Friedla                    | and,                  |
| Jantschk<br>Böhm.                                                                             | e Stefan.<br>Leipa, V                                                                                    | , ErsRes., I<br>Volfersdorf, 1                                                                                         | R. Nr.<br>1886, vei                                                    | 94, 4. ]<br>rw.                      | Komp.                   | , Böhr                     | nen,                  |
| Janu Fra<br>Heilen                                                                            | anz, Gefr.<br>dorf, 188                                                                                  | IR. Nr. 93,<br>9, verw.                                                                                                | 13. Kon                                                                | ap., Mäh                             | ren, H                  | ohenst                     | adt,                  |
| Janu Ka<br>1883,                                                                              | rl, Gefr.,<br>verw.                                                                                      | IR. Nr. 93,                                                                                                    | 10. Kon                                                                | ıp., Mäh                             | ren, H                  | ohenst                     | adt,                  |

Der Scan erscheint. Wir positionieren den Mauszeiger auf die obere linke Ecke des ersten Eintrags...

| Sanku Rudolf, Inft.,<br>Schönberg, Janausc<br>Janna Emil, Gefr. IR.<br>Janoska, Jäg., FJB. N<br>Janota Alois, Inft., IR.<br>Straschin, 1891, tot<br>Jantsch Franz, GefrTi                                                    | 19<br>IR. Nr. 93, 6. Komp., Mähren, Mähr.<br>hendorf, 1881, verw.<br>Nr. 84, verw.*)<br>Ir. 29, verw.*)<br>Nr. 11, 4. Komp., Böhmen Schüttenhofen,                                                                                      |
|----------------------------------------------------------------------------------------------------|----------------------------------------------------------------------------------------------------|
| <ul> <li>Sanku Rudolf, Inft.,<br/>Schönberg, Janausc</li> <li>Janna Emil, Gefr. IR.</li> <li>Janoska, Jäg., FJB. N</li> <li>Janota Alois, Inft., IR.</li> <li>Straschin, 1891, tot</li> <li>Jantsch Franz, GefrTi</li> </ul> | IR. Nr. 93, 6. Komp., Mähren, Mähr.<br>hendorf, 1881, verw.<br>Nr. 84, verw.*)<br>Ir. 29, verw.*)<br>Nr. 11, 4. Komp., Böhmen Schüttenhofen,                                                                                            |
| Gablonz, Johannes<br>Jantsch Gustav, ErsRe<br>Jantsch Oskar, Korp.,<br>Weißbach, 1891, ve<br>Jantschke Stefan, Er<br>Böhm. Leipa, Wolfe<br>Janu Franz, Gefr. IR.<br>Heilendorf, 1889, v                                      | berg, verw.*)<br>es., IR. Nr. 94, 9. Komp., tot.*)<br>IR. Nr. 94, 1. Komp., Böhmen, Friedland,<br>rw., Gesichtsschuß.<br>sRes., IR. Nr. 94, 4. Komp., Böhmen,<br>orsdorf, 1886, verw.<br>Nr. 93, 13. Komp., Mähren, Hohenstadt,<br>erw. |

und klicken beherzt mit der linken Maustaste.

| → C (i) des.gene        | ealogy.net/ou1wk/scans    | /021_19                                                                                                    |                                                                                                    |                 | ☆ 0             |
|-------------------------|---------------------------|----------------------------------------------------------------------------------------------------|----------------------------------------------------------------------------------------------------|-----------------|-----------------|
| um Projekt 👻            | WORK                      | T                                                                                                    | - 100%                                                                                                    | + 4 -           |                 |
|                         |                           |                                                                                                    |                                                                                                    |                 | 19              |
| Janku R<br>Schönb       | udolf, Inft<br>erg, Janau | ., IR. Nr. 9<br>uschendorf, 18                                                                                 | 3, 6. Komp.,<br>81, verw.                                                                                                    | Mähren,         | Mähr.           |
| Nachname/Vorna          | me 🗉                      |                                                                                                    |                                                                                                    |                 |                 |
| Charge (Dienstgrad      | t) 00 (t                  | •                                                                                                    |                                                                                                    |                 | •               |
| Dianctarad (Wart        |                           | •                                                                                                    |                                                                                                    |                 | 1               |
| Truppenkörper           |                           | •                                                                                                    | 7.00                                                                                                    | otoilt          |                 |
| Truppenkörper<br>(Wert) |                           |                                                                                                    |                                                                                                    |                 | ]               |
| Unterabteilung          |                           | *                                                                                                    |                                                                                                    |                 |                 |
| Heimatland/-bezi        | rk/                       | •                                                                                                    |                                                                                                    |                 |                 |
| Geburtsiahr             |                           |                                                                                                    |                                                                                                    |                 |                 |
| Status                  |                           |                                                                                                    |                                                                                                    |                 |                 |
| Autokorrektur aus       |                           |                                                                                                    |                                                                                                    | S               | neichern Abbrec |
| t holen merken          |                           |                                                                                                    |                                                                                                    |                 | Abbree          |
|                         | CCŁ                       | RSZZĆĆ                                                                                                    | e ęłń ó ŕ ś                                                                                                    | ŭ ŭ ź ź         |                 |
| Böhm                    | Leina Wo                  | lfersdorf, 188                                                                                                 | 6. verw.                                                                                                    |                 |                 |
| Long Eng                | na Cofa I                 | D N. 02 12                                                                                                    | Komn Mäh                                                                                                    | ron Hoh         | anstadt         |
| Janu Fra                | nz, Geir. 1               | n. Nr. 55, 15                                                                                                  | . momp., man                                                                                                    | ren, mone       | enstaut,        |
| Heilend                 | iorf, 1889,               | verw.                                                                                                    | Western, Constant                                                                                                    | AND DESCRIPTION |                 |
| Janu Kan                | l. Gefr., I               | R. Nr. 93, 10.                                                                                                 | . Komp., Mäh                                                                                                    | ren, Hohe       | enstadt.        |
|                         | ,                         | The second second second second second second second second second second second second second second second s | and the second second s |                 |                 |

Es öffnet sich das Erfassungsfenster.

Keine Angst, wenn es auf ersten Blick etwas unübersichtlich aussieht, wir arbeiten und Stück für Stück vor.

| um Projekt 👻            | WORK                        | T                             | - 100%                      | + 4 -              |                            |
|-------------------------|-----------------------------|-------------------------------|-----------------------------|--------------------|----------------------------|
|                         |                             |                               |                             |                    | 19                         |
| Janku F<br>Schönl       | udolf, Inft.<br>berg, Janau | ., IR. Nr. S<br>schendorf, 18 | 93, 6. Komp.,<br>381, verw. | Mähren,            | Mähr.                      |
| Nachname/Vorn           | ame Janku                   |                               |                             |                    |                            |
| Charge (Dienstgr        | ad) 🔲                       | •                             |                             | •                  | •                          |
| Dianctarad (War         | +)                          | •                             |                             |                    | 1                          |
| Truppenkörper           |                             |                               | 7 7110                      | neteilt            |                            |
| Truppenkörper<br>(Wert) |                             |                               |                             |                    | ]                          |
| Unterabteilung          |                             | •                             |                             |                    |                            |
| Heimatland/-bez         | irk/-                       | •                             |                             |                    |                            |
| Geburtsjahr             |                             |                               |                             |                    |                            |
| Status                  |                             | *                             |                             |                    |                            |
| Autokorrektur aus       |                             |                               |                             | S                  | peichern Abbrec            |
| t holen merken          | ćč                          | ĎČŻŹŹ                         | ě e l ň ő ř č               | ů ű ż ž            |                            |
|                         |                             |                               |                             |                    | an a company from the same |
| Böhm.                   | Leipa, Wol                  | lfersdorf, 188                | 36, verw.                   | S. P. T. Stersmill |                            |
| Jann Fra                | nz Gefr I                   | R. Nr 93 1                    | B. Komn. Mäh                | ren. Hohe          | enstadt.                   |
| II.ilan                 | dowf 1000                   |                               | . itompo, in                |                    | ons care,                  |
| пецен                   | dori. 1009.                 | verw.                         |                             |                    |                            |

Wir fangen an zu tippen, zunächst der Nachname.

Es können alle Buchstaben klein eingegeben werden, das Programm wird die Groß- und Kleinschreibung automatisch korrigieren.

| um Projekt 👻            | WORK                                   | ×                          |                         | 100%             | 4 -                  |                 |
|-------------------------|----------------------------------------|----------------------------|-------------------------|------------------|----------------------|-----------------|
| Ser Sugar               |                                        | -                          |                         |                  | A. C. C.             | 19              |
|                         | 19 1 1 1 1 1 1 1 1 1 1 1 1 1 1 1 1 1 1 |                            |                         |                  |                      | 10              |
| Janku R<br>Schönk       | udolf, Inf<br>erg, Jana                | t., IR. Nr.<br>uschendorf, | 93, 6. Ko<br>1881, verw | mp., Ma          | ihren,               | Mähr.           |
| Nachname/Vorna          | me Danku                               |                            | udolf                   |                  |                      |                 |
|                         |                                        | •                          | •                       | •                |                      | •               |
| Charge (Dienstgra       | d) 00                                  | •                          |                         |                  |                      |                 |
| Dienstgrad (Wert        | )                                      |                            |                         |                  |                      |                 |
| Truppenkörper           | 00                                     |                            | •                       | 🗆 zugeteilt      |                      |                 |
| Truppenkörper<br>(Wert) |                                        |                            |                         |                  |                      |                 |
| Unterabteilung          |                                        | Ŧ                          |                         |                  |                      |                 |
| Heimatland/-bez<br>ort  | rk/-00                                 | •                          |                         |                  |                      |                 |
| Geburtsjahr             |                                        |                            |                         |                  |                      |                 |
| Status                  |                                        | *                          |                         |                  |                      |                 |
| Autokorrektur aus       |                                        |                            |                         |                  | Sp                   | eichern Abbred  |
| t holen merken          | ćč                                     | ŇŠŻŻŹĆ                     | čěełňő                  | řšůű             | ŻŽ                   |                 |
|                         |                                        |                            |                         |                  | 1 /                  | Station Prove 4 |
| Böhm                    | Leina W                                | olfersdorf, 1              | 386. verw.              | N. S. S. S. S.   | A Section Control of |                 |
| T. D                    | Lorpa, "                               | ID M. 09                   | D TZ and                | Mahuan           | Haba                 | natodt          |
| Janu Fra<br>Heilen      | nz, Geir.                              | IR. Nr. 95, .<br>verw      | ts. Komp.,              | manren           | , none               | nstaut,         |
| TTOHOID                 | 1011, 1000                             | , voi w.                   |                         | and the specific | 12102                |                 |

Mit der Tab-Taste wechselt man in nächste Feld und gibt den Vornamen ein. Nun kommt der Dienstgrad dran. Dazu 3x Tab-Taste drücken und man landet im blauen Feld.

| um Desiald              | WORK                        |              |                                 | 1000      |               |                 |
|-------------------------|-----------------------------|--------------|---------------------------------|-----------|---------------|-----------------|
| um Projekt 👻            | WORK                        | <u> </u>     |                                 | 100%      | 4 🗸           |                 |
|                         |                             |              | -                               |           | A. A.         | 19              |
| Janku R<br>Schönb       | udolf, Inft.<br>erg, Janaus | , IR. Nr.    | 93, 6. Kon<br>1881, verw.       | np., M    | ähren,        | Mähr.           |
| Nachname/Vorna          | me 🛛 Janku                  | A            | Rudolf                          |           |               |                 |
| Charge (Dienstora       | d) no                       | •            | <ul> <li>Infanterist</li> </ul> | •         |               | •               |
|                         |                             | •            |                                 |           |               |                 |
| Dienstgrad (Wert        | ) Infanterist               |              |                                 |           |               |                 |
| Truppenkörper           |                             | •            | •                               | zugeteilt |               |                 |
| (Wert)                  |                             |              |                                 |           |               |                 |
| Unterabteilung          |                             | •            |                                 |           |               |                 |
| Heimatland/-bezi<br>ort | rk/-                        | •            |                                 |           |               |                 |
| Geburtsjahr             |                             |              |                                 |           |               |                 |
| Status                  | 00                          | •            |                                 |           |               |                 |
| Autokorrektur aus       |                             |              |                                 |           | Sp            | eichern Abbrec  |
| t holen merken          | ć č L                       | ňč ż ž 4     | <u>x</u> x - 1 x «              | × × 0     |               |                 |
|                         |                             | R S Z Z C    | ceęrno                          | r s u i   |               |                 |
| Röhm                    | Loina Wol                   | foredorf 1   | 886 verw                        |           | A State State |                 |
| Domm.                   | Loipa, woi                  |              | 000, 101                        | 3.5 1     | TT-L-         |                 |
| Janu Fra                | nz, Getr. 11                | K. Nr. 93, . | 13. Komp.,                      | Manrei    | i, Hone       | enstaat,        |
| Heilen                  | lorf 1889                   | verw         | States and States               |           |               | et and a second |
|                         | 1011, 1000,                 | NT 00 7      | 0 17                            | Mul       | TTaba         | the store       |
| 0 10 11 16 01           | ri Lotr It                  | ( Nr 93      | U. Komp.                        | Manrei    | 1. HONE       | instaut.        |

Hier reicht ein Druck auf die Taste 'I' und "Infanterist" ist eingegeben. Das "IR" bezeichnet den Truppenkörper. 4x Tab bringt uns ins gelbe Eingabefeld.

| um Projekt 👻       | WORK                       | •                        | -                         | 100% + 1  | ¥ 🖌 🕨 🔹     | )     |
|--------------------|----------------------------|--------------------------|---------------------------|-----------|-------------|-------|
|                    |                            |                          |                           |           | 19          | 9     |
| Janku R<br>Schönb  | udolf, Inft.<br>erg, Janau | ., IR. Nr.<br>schendorf, | 93, 6. Kon<br>1881, verw. | np., Mäh  | ren, Mähi   | :.    |
| Nachname/Vorna     | me Janku                   |                          | Rudolf                    |           |             |       |
| Charge (Dienstorad | a) oo                      | •                        | Infanterist               | ▼[        | •           |       |
|                    |                            | v                        |                           |           |             |       |
| Dienstgrad (Wert   | ) Infanterist              | TD                       | • 02                      |           |             |       |
| Truppenkörper      | ■IR 93                     | · IK                     | . 33                      |           |             |       |
| Unterabteilung     | 6 . Kom                    | np. 🔻                    |                           |           |             |       |
| Heimatland/-bezi   | rk/-                       | ▼ Mähr.                  | Schönberg Janauschen      | lorf      |             |       |
| Geburtsjahr        | <b>1881</b>                |                          |                           |           |             |       |
| Status             | erwundet                   | •                        |                           |           |             |       |
| Autokorrektur aus  |                            |                          |                           |           | Speichern A | bbrec |
|                    | ĆČŁ                        | ŘŠŻŹĆ                    | čě ełň ő                  | řšůűź     | ž           |       |
| Böhm.              | Leipa, Wo                  | lfersdorf, 1             | .886, verw.               |           |             | 18.3  |
| Janu Fra           | nz, Gefr. I                | R. Nr. 93,               | 13. Komp.,                | Mähren, 1 | Hohenstad   | t,    |

Auch hier reicht ein Druck auf die Taste 'I'. So arbeiten wir uns nach und nach durch alle Felder. Nun noch auf Speichern klicken oder nach dem Status Tab und Enter drücken.

| Verlustlisten Österreich | ×                 |                         |                    |                    |            |              |             |
|--------------------------|-------------------|-------------------------|--------------------|--------------------|------------|--------------|-------------|
| → C ③ des.gene           | alogy.net/ou1wk/s | cans/021_19             |                    |                    |            | ☆ ©          | 1           |
| Zum Projekt 👻            | WORK              | T                       |                    | - 100% +           | 14.        |              | (           |
|                          |                   |                         |                    |                    |            | 19           | 「「「たいたいない」」 |
| Rudolf Janku             | Infanterist IR 93 | 6 Komp. Mähren Mähr Sch | önberg Janauschend | dorf 1881 verwunde | ähren, 1   | Mähr.        |             |
| Schönb                   | erg, Jan          | auschendorf,            | 1881, ver          | w.                 |            |              |             |
| Janna En                 | nil, Gefr.        | IR. Nr. 84,             | verw.*)            |                    |            |              |             |
| Janoska,                 | Jäg., FJ          | B. Nr. 29, ver          | rw.*)              |                    |            |              |             |
| Janota Al                | ois, Inft.        | , IR. Nr. 11, 4         | . Komp.,           | Böhmen S           | Schüttenh  | 10fen,       |             |
| Strasch                  | in, 1891.         | tot.                    |                    |                    |            | and the last |             |
| Jantsch H                | Franz, Go         | efrTitKorp., J          | IR. Nr. 9          | 4, 15. Ko          | mp., Böł   | nmen,        |             |
| Gablon                   | z, Johar          | nnesberg, ver           | rw.*)              | any shirt in       |            |              |             |
| Jantsch G                | lustav, E         | rsRes., IR. N           | r. 94, 9. I        | Komp., tot         | t.*)       | HASEN        |             |
| Jantsch (                | skar, Ko          | rp., IR. Nr. 9          | 94, 1. Kon         | np., Böhm          | en, Fried  | iland,       |             |
| Weißba                   | ich, 1891         | , verw., Gesi           | ichtsschul         | ß <b>.</b>         |            | in granter   |             |
| Jantschke                | ) Stefan.         | , ErsRes., II           | R. Nr. 9           | 4, 4. Kon          | mp., Böl   | nmen,        |             |
| Böhm.                    | Leipa, V          | Volfersdorf, 1          | 886, verv          | <b>V</b> .         |            | 1.1.1        |             |
| Janu Fra                 | nz, Gefr.         | IR. Nr. 93,             | 13. Komp           | p., Mährer         | ı, Hohen   | stadt,       |             |
| Heilend                  | lorf, 188         | 9, verw.                | and spectra sec.   |                    | A. Passala | A States     |             |
| Janu Kan                 | l, Gefr.,         | IR. Nr. 93, 1           | 10. Komp           | o., Mährer         | n, Hohen   | stadt,       |             |
| 1883. v                  | erw.              |                         |                    |                    |            |              |             |

Glückwunsch, der erste Eintrag ist gespeichert! Der grüne Balken zeigt uns an, dass dieser Eintrag bearbeitet wurde.

CompGen

## Der zweite und dritte Eintrag

Nach diesem Erfolg wollen wir gleich mit dem zweiten und dritten Eintrag weitermachen. Dabei werden wir auch eine Komfortfunktion und eine Tastenkombination des DES kennenlernen.

| Verlustlisten Österreic                                               | ×                                                                                                   |                                                                                                    |                                                                      |                                    |                    |                  |
|-----------------------------------------------------------------------|----------------------------------------------------------------------------------------------------|----------------------------------------------------------------------------------------------------|----------------------------------------------------------------------|------------------------------------|--------------------|------------------|
| → C ③ des.ger                                                         | n <mark>ealogy.net</mark> /ou1wk/scan                                                               | s/021_19                                                                                               |                                                                      |                                    |                    | ☆ ©              |
| Zum Projekt 👻                                                         | WORK                                                                                                | ×                                                                                                    |                                                                      | - 100%                             | + 4 -              |                  |
|                                                                       |                                                                                                    |                                                                                                    |                                                                      |                                    |                    | 19               |
| Rudolf Janku<br>Schönk<br>Sanna En<br>Sanoska,<br>Janota A<br>Strasch | Infanterist, IR 93 (6<br>Derg, Janan<br>mil, Gefr. 1<br>Jäg., FJB<br>lois, Inft., 1<br>nin, 1891, 4 | Komp. Mahren Mahr. Schor<br>uschendorf, 1<br>[R. Nr. 84, v<br>J. Nr. 29, ver<br>[R. Nr. 11, 4.<br>tot. | nberg Janauscher<br>1881, ver<br>verw.*)<br>w.*)<br>Komp.,<br>R Nr ( | ndorf 1881 verwun<br>rw.<br>Böhmen | Schütten           | Mähr.<br>nhofen, |
| Gablon<br>Jantsch (<br>Jantsch (<br>Weißb                             | Johann<br>Gustav, Er<br>Oskar, Kor                                                                  | nesberg, ver<br>sRes., IR. Nr<br>p., IR. Nr. 94                                                        | w.*)<br>c. 94, 9. 1<br>4, 1. Kot                                     | Komp., to<br>mp., Böh<br>ß         | ot.*)<br>men, Frie | edland,          |
| Jantschk<br>Böhm.                                                     | e Stefan,<br>Leipa, We                                                                              | ErsRes., IR<br>olfersdorf, 18                                                                          | 8. Nr. 9<br>886, ver                                                 | )4, 4. Ko<br>w.                    | omp., Bi           | öhmen,           |
| Janu Fra<br>Heilen                                                    | nz, Gefr.<br>dorf, 1889.                                                                            | IR. Nr. 93, 1<br>, verw.                                                                               | 13. Kom                                                              | p., Mähre                          | en, Hohe           | nstadt,          |
| Janu Ka<br>1883, v                                                    | rl, Gefr., I<br>verw.                                                                               | R. Nr. 93, 1                                                                                           | 0. Kom                                                               | p., Mähre                          | en, Hohe           | nstadt,          |

Nun kommt der zweite Eintrag. Dazu wieder oben links auf den Eintrag klicken.

| Zum Projekt 👻                                                                                    | WORK              | ×                              | - 100% +                      | <b>4 ~ » · ·</b> |
|--------------------------------------------------------------------------------------------------|-------------------|--------------------------------|-------------------------------|------------------|
|                                                                                                  |                   |                                |                               | 10               |
|                                                                                                  |                   |                                |                               | 19               |
|                                                                                                  |                   |                                | a ** 18.11                    | 3.5.0.1          |
| Rudolf Janku                                                                                     | Infanterist IR 93 | 6 Komp. Mähren Mähr. Schönberg | Janauschendorf 1881 verwundet | nren, Mahr.      |
| Schönt                                                                                           | perg. Jana        | auschendorf, 188               | 1. verw.                      |                  |
| Ionno Fr                                                                                         | mil Gofr          | IR Nr 84 vor                   | w *)                          |                  |
| Janna Li                                                                                         | mi, den.          | 110. IVI. 04, VOI              | w. )                          |                  |
| Janoska,                                                                                         | Jag., FJ.         | B. Nr. 29, verw.               | F)                            |                  |
| Nachname/Vorna                                                                                   | ame               |                                |                               |                  |
| Charge (Dienstora                                                                                | d) 00             | •                              |                               | •                |
| enarge (biensigre                                                                                |                   | •                              |                               |                  |
| Dienstgrad (Wer                                                                                  | t) 🔲              | -1                             |                               | 1.4              |
| Truppenkörper                                                                                    |                   |                                |                               |                  |
| (Wert)                                                                                           |                   |                                |                               |                  |
| Unterabteilung                                                                                   |                   | •                              |                               |                  |
|                                                                                                  | irk/-             | •                              |                               |                  |
| Heimatland/-bez                                                                                  |                   |                                |                               |                  |
| Heimatland/-bez<br>ort<br>Geburtsjahr                                                            |                   | •                              |                               |                  |
| Heimatland/-bez<br>ort<br>Geburtsjahr<br>Status                                                  |                   |                                |                               | Speichern Abbre  |
| Heimatland/-bez<br>ort<br>Geburtsjahr<br>Status                                                  |                   |                                |                               |                  |
| Heimatland/-bez<br>ort<br>Geburtsjahr<br>Status<br>Autokorrektur aus<br>t holen merken           |                   | ŀĎČŻŹŹĂ                        | e ł ň ő ř č ů ű ż             | ž                |
| Heimatland/-bez<br>ort<br>Geburtsjahr<br>Status<br>Autokorrektur aus<br>t holen merken           | ć č               | ŁŘŠŻŹćčĕ                       | ęłňőřšůű ż                    | Ż,               |
| Heimatland/-bez<br>ort<br>Geburtsjahr<br>Status<br>Autokorrektur aus<br>t holen merken<br>Heilen | ć č<br>dorf. 188  | ŁŘŠŻŽĆČĕ<br>9. verw.           | e ł ň ő ř š ů ű ż             | Ž                |

Es öffnet sich wieder das Erfassungsfenster. Da unser letzter Eintrag ein doppelzeiliger war, die hier das Erfassungsfenster etwas zu weit unten, das macht aber nichts.

| Cum Projekt 👻                                | WORK                                  | ×                                                                   |                                                                    | - 100%             | + 4 -        |                                                                                                    |
|----------------------------------------------|---------------------------------------|---------------------------------------------------------------------|--------------------------------------------------------------------|--------------------|--------------|----------------------------------------------------------------------------------------------------|
|                                              |                                       |                                                                     |                                                                    |                    |              | 19                                                                                                    |
|                                              | 11 A.                                 |                                                                     |                                                                    |                    |              | 10                                                                                                    |
| Rudolf Janku<br>Schönl<br>Janna E<br>Janoska | oerg, Jana<br>mil, Gefr.<br>Jäg. F.IP | <sup>komp. Mähren Mä<br/>uschendo<br/>IR. Nr. 8<br/>3. Nr. 29</sup> | hr. Schönberg Janauscher<br>rf, 1881, ven<br>4, verw.*)<br>verw.*) | dorf 1881 verw     | underähren,  | Mähr.                                                                                                    |
| Nachname/Vorn                                | ame Janna                             |                                                                     | Emil                                                               | and the defendence | ]            |                                                                                                    |
| Channe (Di )                                 |                                       | •                                                                   | Gefreiter                                                          | ¥                  |              | ¥                                                                                                    |
| Charge (Dienstgr                             | ad) UU                                |                                                                     | •                                                                  |                    |              | 7.5                                                                                                    |
| Dienstgrad (Wer                              | t) 🗌 Gefreiter                        |                                                                     |                                                                    |                    |              |                                                                                                    |
| Truppenkörper                                | oo                                    | • IR                                                                | •                                                                  | 84 🔲 zuge          | teilt        |                                                                                                    |
| Truppenkörper                                | □ IR 84                               |                                                                     |                                                                    |                    |              |                                                                                                    |
| Unterabteilung                               |                                       |                                                                     | ¥                                                                  |                    |              |                                                                                                    |
| Heimatland/-bez                              | zirk/-                                | •                                                                   |                                                                    |                    |              |                                                                                                    |
| Geburtsjahr                                  |                                       |                                                                     |                                                                    |                    |              |                                                                                                    |
| Status                                       | verwundet                             | T                                                                   |                                                                    |                    |              |                                                                                                    |
| Autokorrektur aus                            |                                       |                                                                     |                                                                    |                    | S            | Speichern Abbrec                                                                                                |
| t holen merken                               | ĆČł                                   | <u>Ř</u> ŠŻŽ                                                        | ćčěęłř                                                             | ň ő ř š i          | ů ű ż ž      |                                                                                                    |
| · · · · · · · · · · · · · · · · · · ·        | Janf 1000                             | TOPT                                                                |                                                                    | 1 ,                | A ANA CARDON |                                                                                                    |
| IIailan                                      |                                       |                                                                     |                                                                    |                    |              | A STATE OF A STATE OF A STATE OF A STATE OF A STATE OF A STATE OF A STATE OF A STATE OF A STATE OF A STATE OF A |

Wir füllen den Eintrag wie gewohnt aus. Vor dem Speichern warten wir aber noch kurz...

| um Projekt 👻             | WORK                                                                                                    | Y              |                                                           | - 100% +                                      | ₩~ ₩ • •                              |
|--------------------------|----------------------------------------------------------------------------------------------------|----------------|-----------------------------------------------------------|-----------------------------------------------|---------------------------------------|
|                          |                                                                                                    |                |                                                           |                                               | 10                                    |
|                          |                                                                                                    |                |                                                           |                                               | 19                                    |
| Rudolf Janku             | Tefantorist IP 03 6 V                                                                                                    | omp Mähron Mäl | T Schönbara Janauscharder                                 | E 1991 vorwerden [                            | bren Mähr                             |
| Schön                    | horor Tapar                                                                                                    | usehondo       | rf 1881 Voru                                              |                                               | iiton, niam.                          |
| Janna H                  | berg, Janat                                                                                                    | D N. Q         | (1, 1001, Verw                                            | ۷.                                            |                                       |
| Janna L                  | mii, Geir. I                                                                                                    | R. Mr. O       | 4, verw. ')                                               |                                               |                                       |
| Janoska                  | , Jag., FJB                                                                                                    | . Nr. 29,      | verw.*)                                                   |                                               | · · · · · · · · · · · · · · · · · · · |
| Nachname/Vori            | name 🛛 Janna                                                                                                    |                | Emil                                                      |                                               |                                       |
| Charge (Dienstg          | rad)                                                                                                    | •              | Gefreiter                                                 | •                                             | •                                     |
| Dienstarad (We           | ert) Gefreiter                                                                                                    |                |                                                           |                                               |                                       |
| Truppenkörper            |                                                                                                    | • IR           | <b>•</b> 84                                               | zugeteilt                                     |                                       |
| Truppenkörper            | IR 84                                                                                                    |                |                                                           |                                               |                                       |
| (Wert)<br>Unterabteilung |                                                                                                    |                | •                                                         |                                               |                                       |
| Heimatland/-be           | zirk/-                                                                                                    | •              |                                                           |                                               |                                       |
| ort                      |                                                                                                    |                |                                                           |                                               |                                       |
| Status                   | verwundet                                                                                                    | •              |                                                           |                                               |                                       |
| Autokorrektur aus        |                                                                                                    |                |                                                           |                                               | Speichern Abbred                      |
| t holen merken           | ć č .                                                                                                    | ĎČŻŻ           |                                                           | <u> </u>                                      |                                       |
|                          | ·····                                                                                                    | RJZZ           |                                                           | <u>, , , , , , , , , , , , , , , , , , , </u> | ζ ζ                                   |
| Heiler                   | ndorf. 1889.                                                                                                    | verw.          |                                                           |                                               | L'handt shart                         |
|                          | AND A REAL PROPERTY AND A REAL PROPERTY AND A REAL |                | CONTRACTOR STATES AND AND AND AND AND AND AND AND AND AND |                                               |                                       |

... und setzen das Häkchen vor "verwundet". Das ist eine Komfortfunktion von DES. Sie sorgt dafür, dass der Wert "verwundet" für den nächsten Eintrag gemerkt wird. Nun können wir speichern.

| uni rojekt +          | WORK                 | T                         | -                     | 100% +             |            |        |
|-----------------------|----------------------|---------------------------|-----------------------|--------------------|------------|--------|
|                       |                      |                           |                       |                    | ]          | 19     |
|                       |                      |                           |                       |                    |            |        |
| Rudolf Janku          | Infanterist IR 93 6  | Komp. Mähren Mähr. Schönl | berg Janauschendorf 1 | 881 verwundet a.h. | ren, Mäl   | hr.    |
| Schönt                | perg Jana            | uschendorf 1              | 881. verw.            |                    |            |        |
| Sonon                 | ong, oana            | $10 N_{-} 04 =$           | *)                    |                    |            |        |
| Emil Janna            | Gefreiter IR 84 verw | undet, INT. 04, VO        | erw.")                |                    |            |        |
| Janoska.              | Jäg., FJH            | 3. Nr. 29, very           | v.*)                  |                    |            |        |
| Tanota A              | lois Inft            | IR Nr 11 4                | Komn Bö               | hmen Sch           | iittenhofe | n      |
| o anota A             | 1015, 11110.,        | 110. 111. 11, 7.          | rromp., Do            | mmon son           | abbonnon   |        |
| Nachname/Vorna        | ame                  |                           |                       |                    |            |        |
| Charge (Dienstar      | ad) a                | •                         | •                     | •                  | •          |        |
|                       |                      | •                         |                       |                    |            |        |
| Dienstgrad (Wer       | t) 🛛                 |                           |                       | 1                  |            |        |
| Truppenkörper         |                      | •                         |                       | ugeteilt           |            |        |
| (Wert)                |                      |                           |                       |                    |            |        |
| Unterabteilung        |                      | ۲                         |                       |                    |            |        |
| Heimatland/-bea       | irk/-                | •                         |                       |                    |            |        |
| neimatianu/-bez       |                      |                           |                       |                    |            |        |
| ort                   |                      |                           |                       |                    |            |        |
| ort<br>Geburtsjahr    |                      |                           |                       |                    |            | (      |
| Geburtsjahr<br>Status | Verwande             |                           |                       |                    | Speichern  | Abbrec |
| t holen merken        | Verwande             |                           |                       |                    |            |        |
| t holen merken        | ćč                   | ŁŘŠŻŹĆč                   | ěęłň ő                | řšůűź              | ž          |        |

Hier ist bereits die Eingabemaske für den dritten Eintrag. Wie versprochen wurde der Status "verwundet" gemerkt.

| unit tojeke v                                                                                                    | WORK                                  | T                            | - 100% +                      | ¥ • • •           |
|----------------------------------------------------------------------------------------------------|---------------------------------------|------------------------------|-------------------------------|-------------------|
|                                                                                                    |                                       |                              |                               | 19                |
|                                                                                                    |                                       |                              | A ++ 18                       | Mr.               |
| Rudolf Janku                                                                                                    | Infanterist IR 93 6                   | Komp. Mähren Mähr. Schönberg | Janauschendorf 1881 verwundet | aren, Manr.       |
| Schön                                                                                                    | berg, Jana                            | uschendorf, 188              | 31, verw.                     |                   |
| Emil Janna                                                                                                    | Gefreiter IR 84 verw                  | undet. Nr. 84, ver           | w.*)                          | The second states |
| Janoska                                                                                                    | Tao FIF                               | R Nr 29 verw                 | *)                            |                   |
| Tanosha                                                                                                    | , $ag., $ $r$ $g.$                    | TD N + 4 + 4 TZ              | Dyhan Co                      | hiltonhofon       |
| Janota A                                                                                                    | Mois, Init.,                          | 1R. Nr. 11, 4. K             | omp., Bonmen Sc               | nuccennoien,      |
| Nachname/Vor                                                                                                    | name 🔲 Janoska                        |                              |                               |                   |
| Charge (Dienst                                                                                                    |                                       | •                            | Jäger 🔹                       | *                 |
| charge (Dienste                                                                                                    |                                       | •                            |                               |                   |
| Dienstgrad (We                                                                                                    | ert) 🔲 Jäger                          | 1 10000                      |                               |                   |
| Truppenkörper                                                                                                    |                                       | ▼ FJB                        | ▼ 29 ■ zugeteilt              |                   |
| Townson and a local second                                                                                                    | FJB 29                                |                              |                               |                   |
| Truppenkörper<br>(Wert)                                                                                                    |                                       | •                            |                               |                   |
| Truppenkörper<br>(Wert)<br>Unterabteilung                                                                                          | · · · · · · · · · · · · · · · · · · · | •                            |                               |                   |
| Truppenkörper<br>(Wert)<br>Unterabteilung<br>Heimatland/-be                                                                        | ezirk/-                               |                              |                               |                   |
| Truppenkörper<br>(Wert)<br>Unterabteilung<br>Heimatland/-be<br>ort                                                                 | ezirk/-                               | •                            |                               |                   |
| Truppenkörper<br>(Wert)<br>Unterabteilung<br>Heimatland/-bo<br>ort<br>Geburtsjahr                                                  | ezirk/-                               |                              |                               |                   |
| Truppenkörper<br>(Wert)<br>Unterabteilung<br>Heimatland/-bo<br>ort<br>Geburtsjahr<br>Status                                        | ezirk/-                               | t •                          |                               |                   |
| Truppenkörper<br>(Wert)<br>Unterabteilung<br>Heimatland/-bo<br>ort<br>Geburtsjahr<br>Status<br>Autokorrektur aus                   | ezirk/-                               | t v                          |                               | Speichern Abbrec  |
| Truppenkörper<br>(Wert)<br>Unterabteilung<br>Heimatland/-bo<br>ort<br>Geburtsjahr<br>Status<br>Autokorrektur aus<br>t holen merken | ezirk/-<br>verwunde<br>ĆČ             | t ▼<br>ŁŘŠŻŽćčĕ              | éęłňőřšůű                     | Speichern Abbrec  |

Wir geben die (wenigen) Daten des dritten Eintrags ein. Bei der Truppe reicht bereits "FJ" zur Auswahl. Nach der Zahl 29 können wir zum Speichern Alt+s drücken und sich fertig. Ein Klick auf "Speichern" geht natürlich auch.

| Verlustlisten Österreic                      | h ×                                                        |                                                             |                                             |                         |                               |
|----------------------------------------------|------------------------------------------------------------|-------------------------------------------------------------|---------------------------------------------|-------------------------|-------------------------------|
| → C ① des.ge                                 | nealogy.net/ou1wk/scar                                     | ns/021_19                                                   |                                             |                         | \$                            |
| Zum Projekt 👻                                | WORK                                                       | Y                                                           | (                                           | - 100% +                |                               |
|                                              |                                                            |                                                             |                                             |                         | 19                            |
| Rudolf Janku<br>Schönl<br>Emil Janna         | Infanterist IR 93 6<br>Derg, Jana<br>Gefreiter IR 84 verwu | Komp. Mähren Mähr Schö<br>uschendorf, I<br>undet, Nr. 84, M | onberg Janauschende<br>1881, ver<br>verw.*) | orf 1881 verwundet      | ihren, Mähr.                  |
| Janoska Jäg<br>Janota A<br>Strasc<br>Jantsch | lois, Inft.,<br>hin, 1891,<br>Franz Gef                    | IR. Nr. 29, ver<br>IR. Nr. 11, 4<br>tot.<br>frTitKorp., I   | . Komp., .<br>R. Nr. 9                      | Böhmen So<br>4. 15. Kor | chüttenhofen,<br>np., Böhmen. |
| Gablor<br>Jantsch                            | nz, Johan<br>Gustav, Er                                    | nesberg, ver<br>sRes., IR. N                                | r. 94, 9. K                                 | Komp., tot.             | *)                            |
| Weißb<br>Jantschk                            | ach, 1891,<br>e Stefan,                                    | verw., Gesi<br>ErsRes., II                                  | chtsschuß<br>R. Nr. 94                      | 3.<br>4, 4. Kon         | np., Böhmen,                  |
| Böhm.<br>Janu Fra<br>Heilen                  | Leipa, W<br>anz, Gefr.<br>dorf 1889                        | olfersdorf, 13<br>IR. Nr. 93, 1<br>verw                     | 886, verw<br>13. Komp                       | v.<br>9., Mähren        | , Hohenstadt,                 |
| Janu Ka<br>1883, v                           | rl, Gefr., I<br>verw.                                      | IR. Nr. 93, 1                                               | 10. Komp                                    | ., Mähren               | , Hohenstadt,                 |

Und schon ist auch der dritte Eintrag fertig!

CompGen

Das war gar nicht so schwer, oder?

Nun viel Spaß bei der weiteren Erfassung.

Bei Fragen helfen die Projektbetreuer gerne weiter. Es gibt auch eine Mailingliste, auf der man Fragen stellen kann:

http://list.genealogy.net/mm/listinfo/DES-L